## How to start Online Application on www.Jinhakapply.com

4Dm

APPLIC

APPLICATION GUIDE

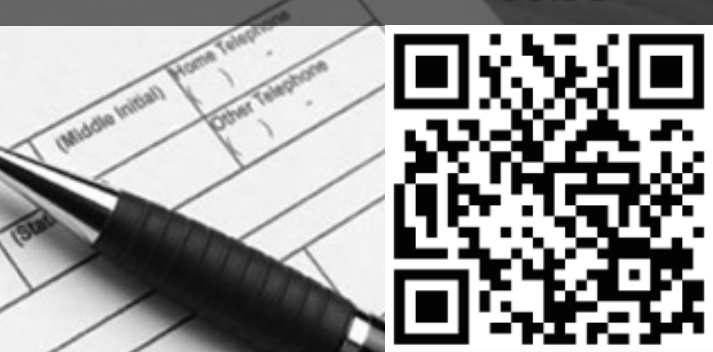

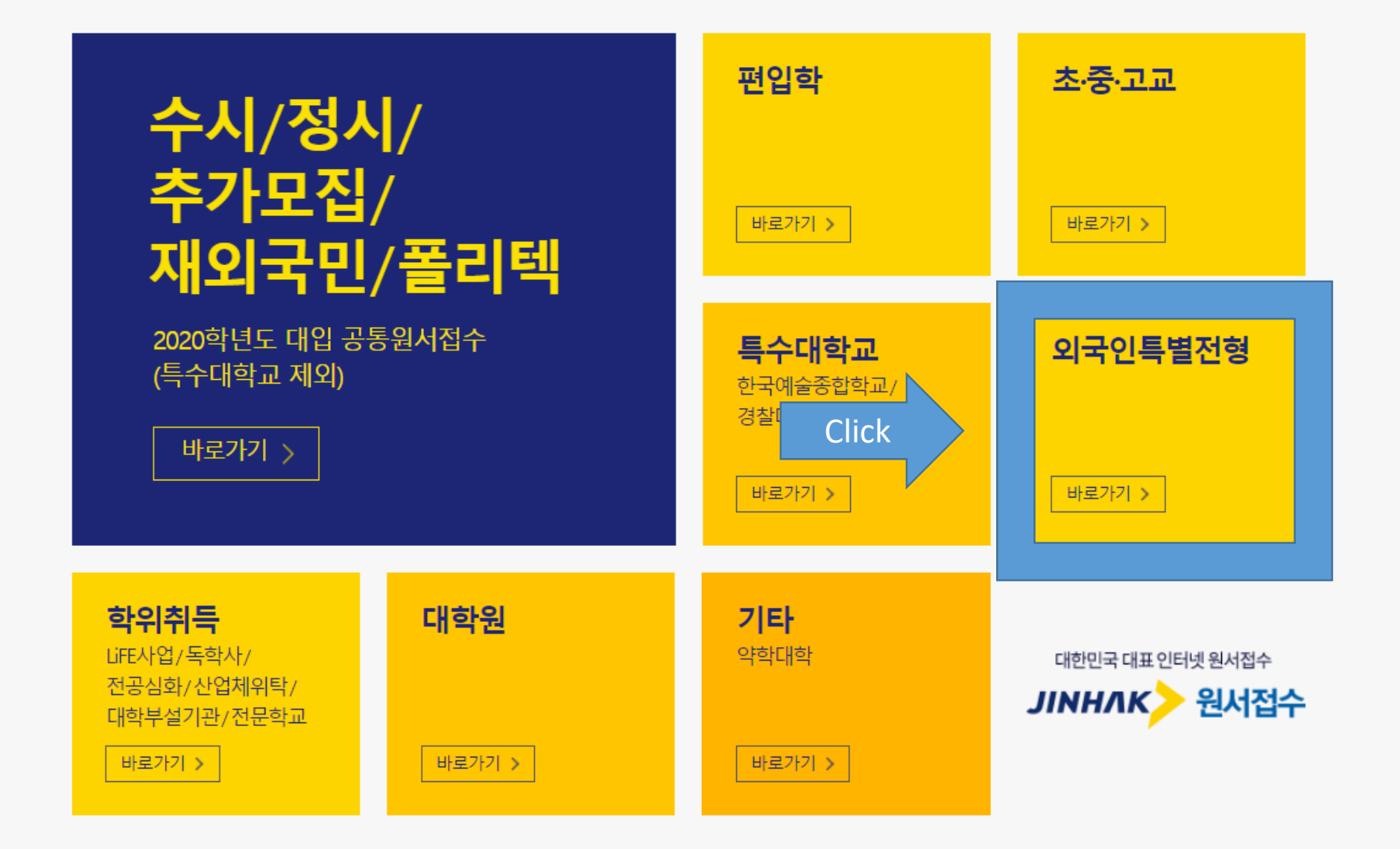

(주진학어플라이 대표이사 신원근 서울특별시 종로구 경희궁길 34 진학기획빌딩 apply@jinhakapply.com 1544-7715 사업자등록번호 101-86-62676 통신판매업신고번호 2011-서울종로-0738 ⓒJinhakapply Corp.

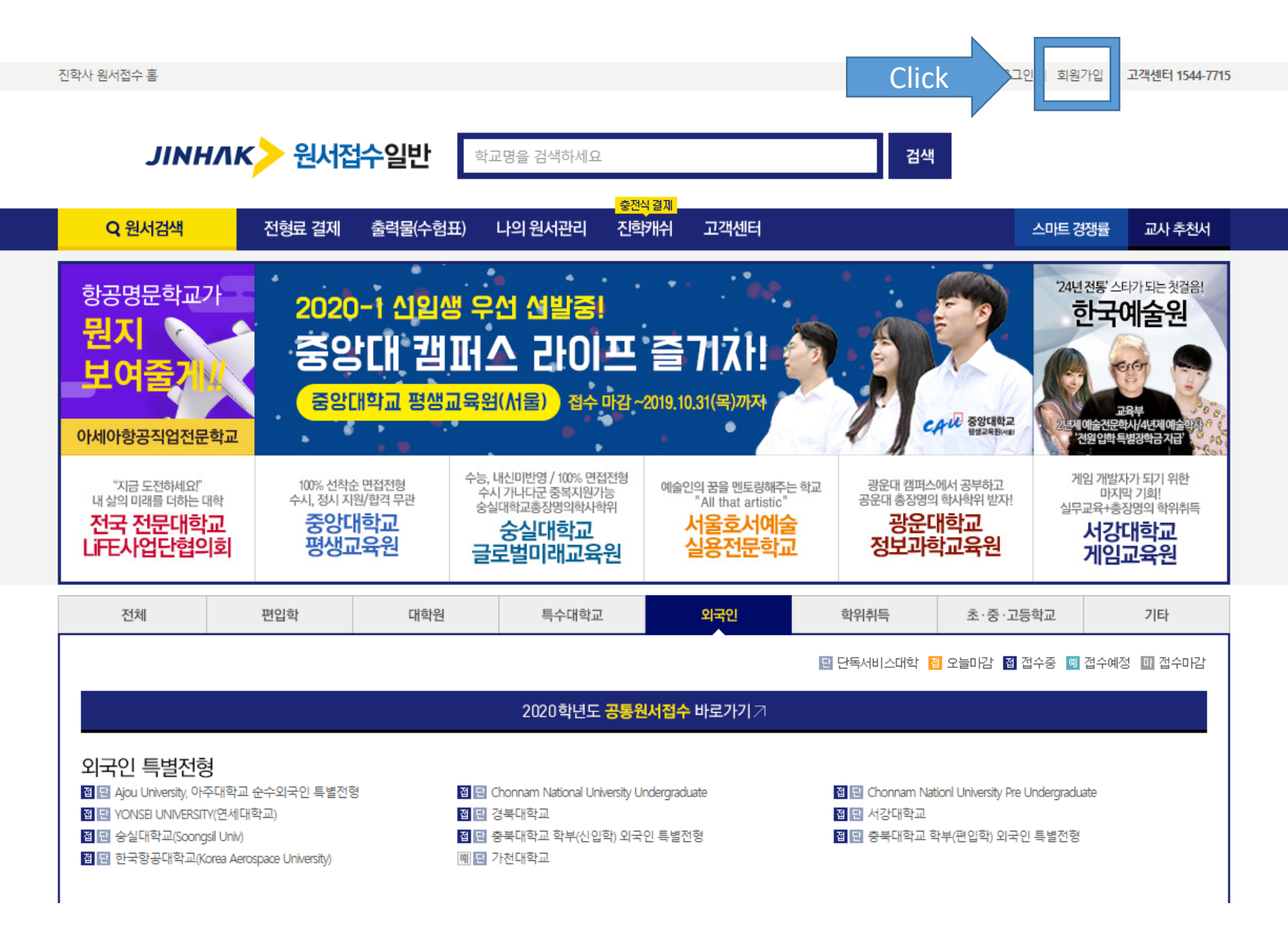

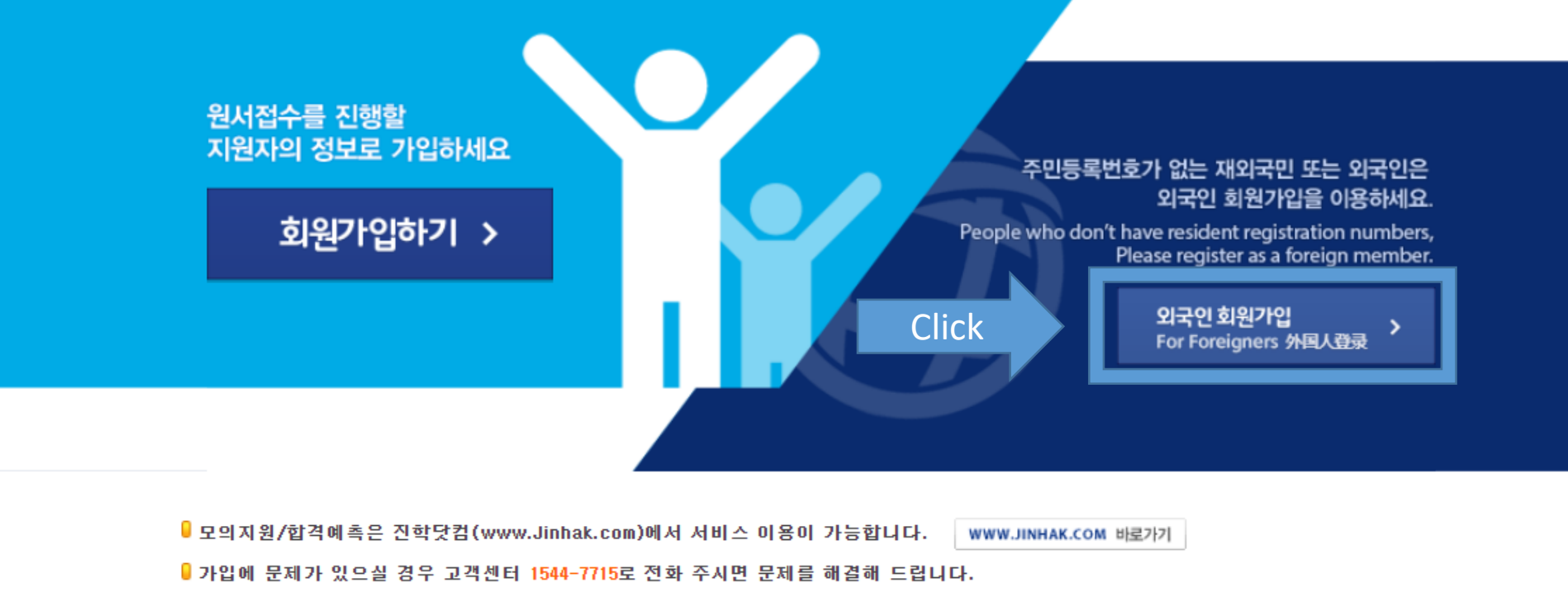

### 합격에 한발 더 가까이.. 진학사 원서접수에 오신 것을 환영합니다.

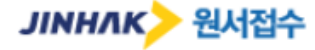

진학사 원서접수 🕴 고객센터

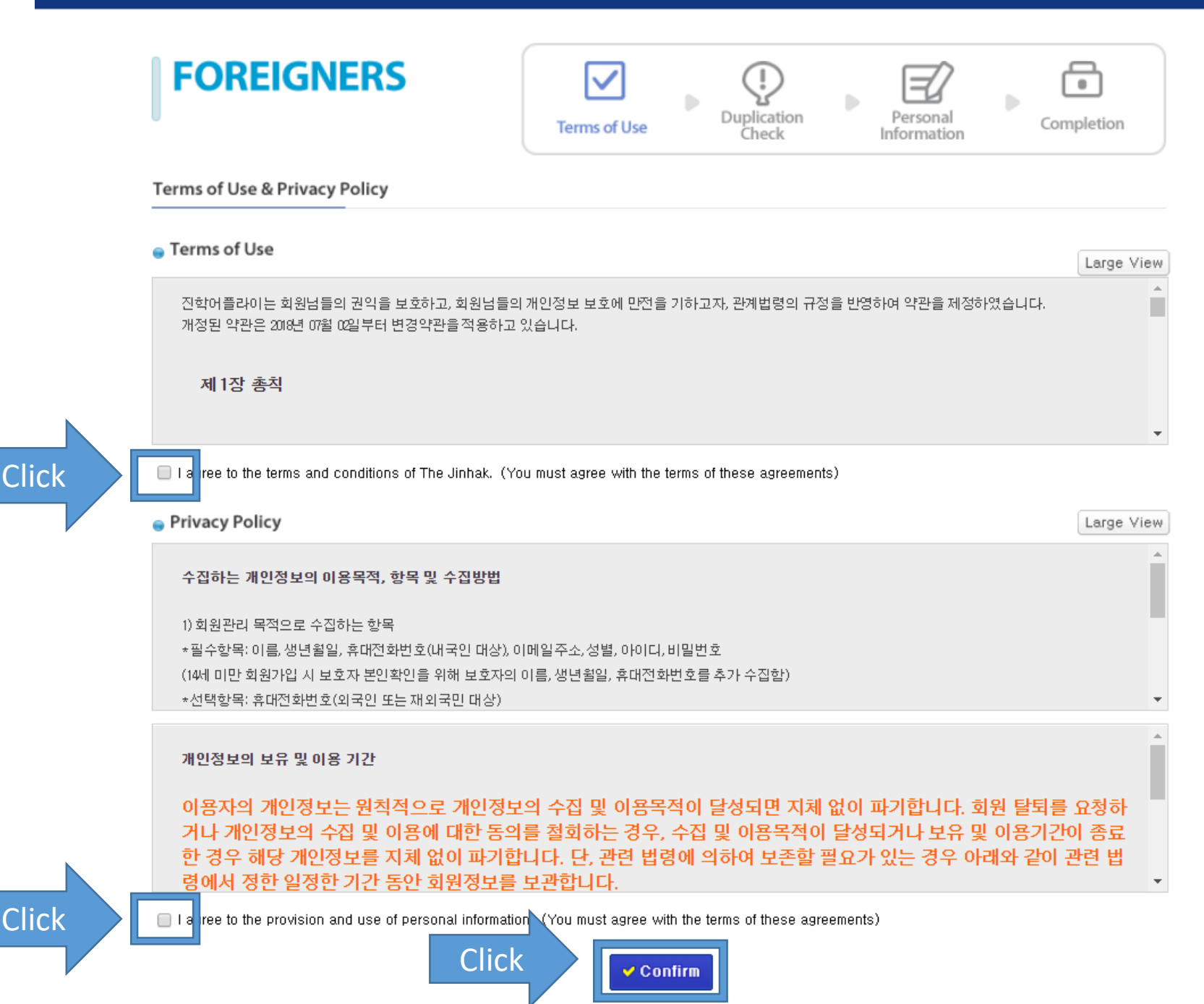

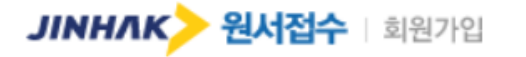

진학사 원서접수 🗍 고객센터

> 회원가입

#### Language: <u>English</u> | 한국어

| FOREIGNERS                                                                                                    | Terms of Use | Duplication<br>Check | Personal<br>Information | Completion |  |
|----------------------------------------------------------------------------------------------------|--------------|----------------------|-------------------------|------------|--|
| Check for ID duplication       Enter your personal         Please make sure to enter your name exactly as it appears on your passport,       information below |              |                      |                         |            |  |
| I have a mobile phone number in Korea         Full Name         Steve Jobs                                                                                     | a 🍥 Idono    | t have a mobile phor | ne number in Korea      |            |  |
| Birthday 1955 ▼ 02 ▼ 24 ▼                                                                                                    |              |                      |                         |            |  |
| Sex    Male  Fe                                                                                                    | emale        |                      |                         |            |  |

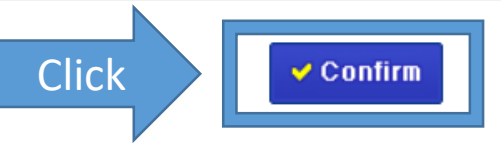

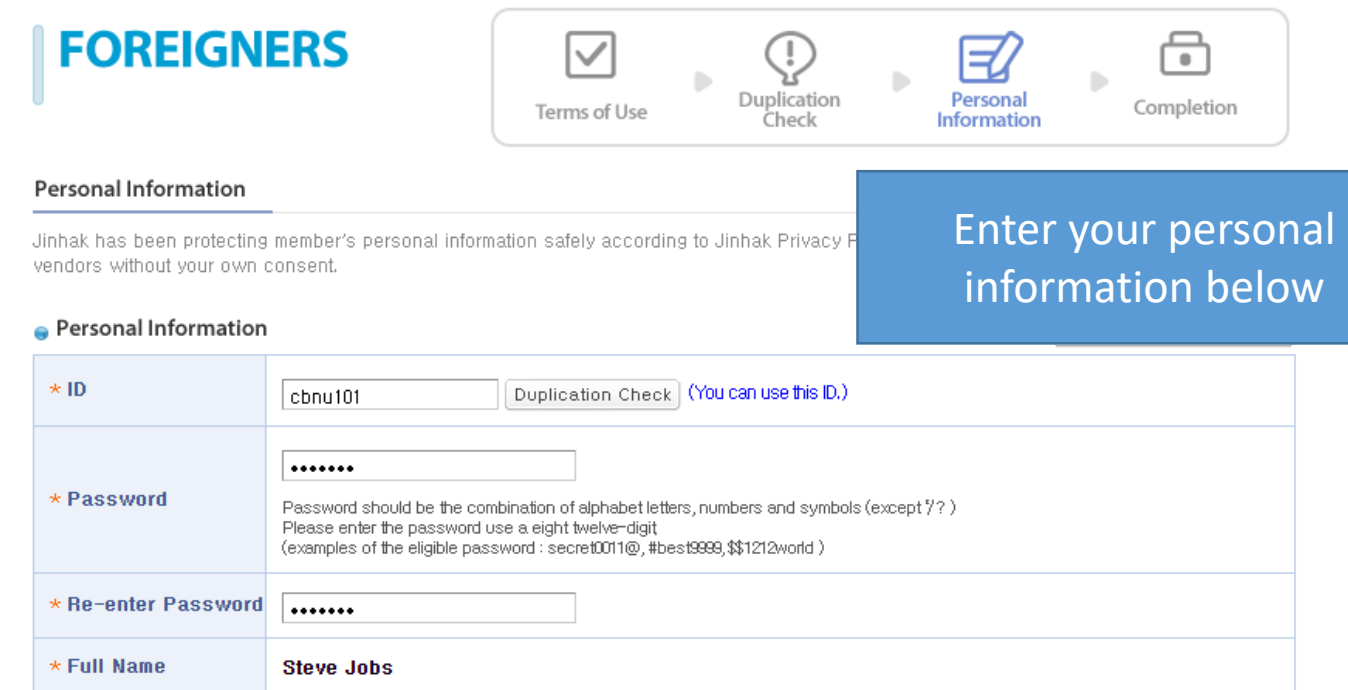

| * Password          | Password should be the combination of alphabet letters, numbers and symbols (except ?? )<br>Please enter the password use a eight twelve-digit<br>(examples of the eligible password : secret0011@, #best9999,\$\$1212world )                                                                                                    |  |  |  |  |
|---------------------|----------------------------------------------------------------------------------------------------|--|--|--|--|
| * Re-enter Password | •••••                                                                                                    |  |  |  |  |
| * Full Name         | Steve Jobs                                                                                                    |  |  |  |  |
| * Birthday          | 1955 / Feb / 24                                                                                                    |  |  |  |  |
| * Sex               | Male                                                                                                    |  |  |  |  |
| * Point Of Contact  | <ul> <li>Please enter the following information correctly.</li> <li>You need cell phone numbers and email address when you've forgotten your id/password.</li> <li>And this information is used when you write your application,<br/>(so please enter your information correctly,)</li> </ul> E-mail           cbnu101         @ gmail.com <ul> <li>Duplication Check</li> <li>(Please Duplication Check with Email)</li> <li>Do you want to receive our news-letter and information on entrance exam by E-mail?</li> </ul> |  |  |  |  |
| * САРТСНА           | 584042       For security reasons, please enter the code shown in the picture.         584042       584042                                                                                                    |  |  |  |  |
|                     |                                                                                                    |  |  |  |  |

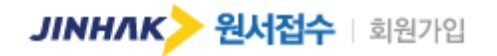

#### 🔪 로그인

| FOREIGNERS | Terms of Use | Duplication<br>Check | Personal<br>Information | Completion |
|------------|--------------|----------------------|-------------------------|------------|
|            |              |                      |                         |            |

#### 회원가입 완료

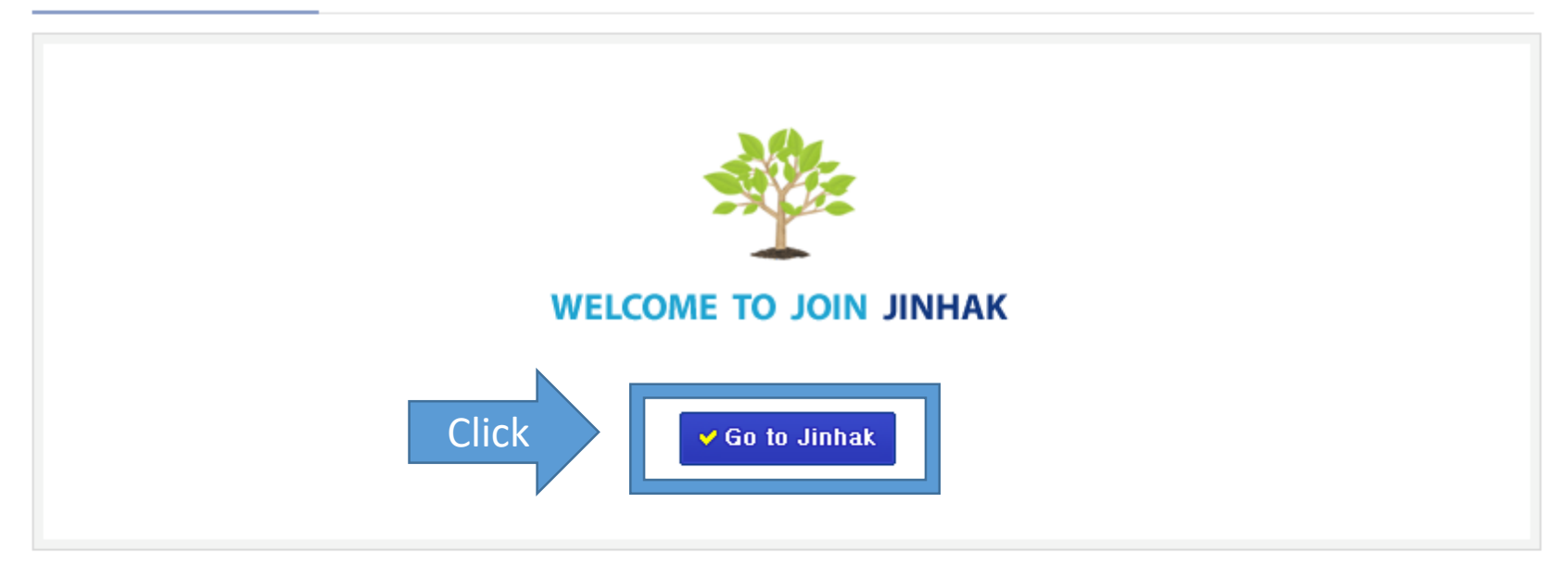

#### 회사소개 | 이용약관 | **개인정보처리방침** | 광고안내 | 저작권문의 | 이메일주소 무단수집거부

(주)진학어플라이 사업자등록번호:101-86-62676 통신판매신고번호:제01-342호 e-mail:apply@jinhakapply.com 서울특별시 종로구 경희궁길 34 진학기획빌딩 대표이사:신원근 대표전화:1544-7715 팩스:02)735-8432

JINHAK> 원서접수 Copyright © JINHAKapply Corp. All Rights Reserved.

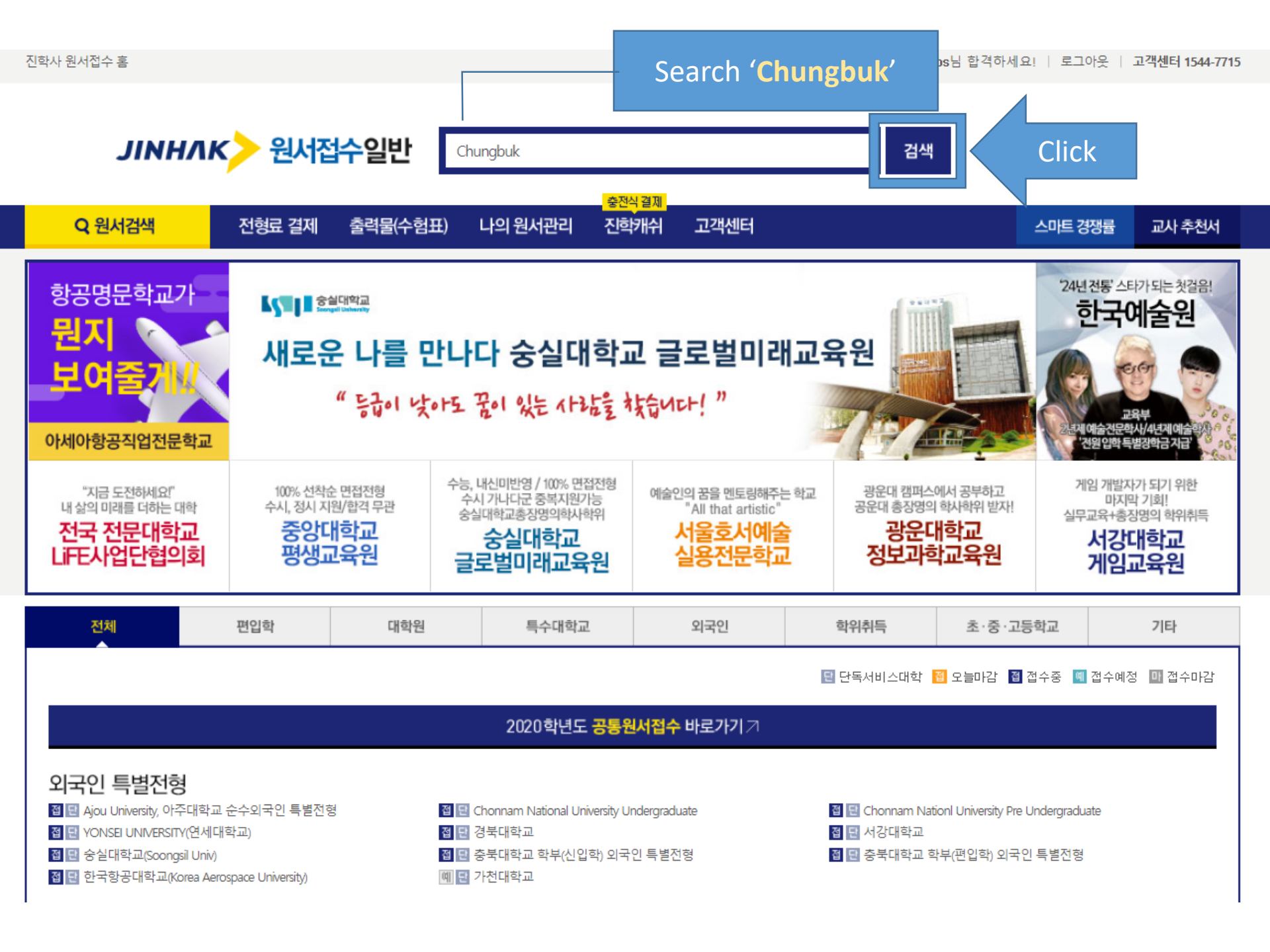

| JINH                                                                                              | nk> {    | 원서접수      | 일반                                                                      |                             |                               | 571AL 24 TU       |                    |          | 로그아             | <sub>웃</sub>   회원정보수정                                            |
|---------------------------------------------------------------------------------------------------|----------|-----------|-------------------------------------------------------------------------|-----------------------------|-------------------------------|-------------------|--------------------|----------|-----------------|------------------------------------------------------------------|
| Q 원사                                                                                              | 너검색      | 전형료       | 2 결제 출력물(=                                                              | 수험표) L                      | 나의 원서관리 진                     | 학캐쉬 고객            | 센터                 |          | 스마트 경쟁률         | 교사 추천서                                                           |
| Q 원/                                                                                              | 너검색      | 지원<br>진영  | 원하고자 하는 대학 • 기<br>학어플라이에서 접수하는                                          | 관의 원서를 검색<br>= 모든 원서를 다     | 하세요.<br>양한 조건으로 손쉽게 겸         | 색할 수 있습니다.        |                    |          |                 | <b>Steve Jobs</b> 님<br>사이트이용현황<br>▲결제원서 00건                      |
| 대학ㆍ기관                                                                                             | 검색 지역    | 별 검색      | Chungbuk                                                                |                             | Q 검색                          |                   |                    | ( 🚖 나의   | 희망대학 원서         | <ul> <li>■미결제원서 00건</li> <li>■희망대학 00건</li> <li>■지호비사</li> </ul> |
| 전체 편                                                                                              | 1입학   대학 | 원 🗌 특수대학  | ¦교 │ 외국인 │ 학·                                                           | 위취득 🗌 초 ·                   | 중·고등학교   기타                   |                   |                    |          |                 | ▼신익개위<br>0원                                                      |
| ✔ 접수중                                                                                             | 🕑 접수예경   | 영 🗌 🗌 접수미 | ⊦감                                                                      |                             |                               |                   |                    |          |                 | QUICK                                                            |
| 구분 😝                                                                                              | 지역 🖨     | 설립구분 🖨    |                                                                         | 대학·기관명                      | \$                            | 모집시기 🖨            |                    | 접수기간 🖨   | 접수상태 🖨          | 고객센터<br>1544-7715                                                |
|                                                                                                   |          |           | 202                                                                     | 이하셔드 품물                     | <mark>워서전수</mark> 바로가기        | a                 |                    |          |                 |                                                                  |
| 4년제                                                                                               | 충북       | 국·공립      | 충북대학교 신입학_Chungbuk Nati Univ.(Undergrad.) 🏫 외국인 2019.05.                |                             | 05.20 ~ 2019.05.31            | 마감                | S                  |          |                 |                                                                  |
| 4년제                                                                                               | 충북       | 국·공립      | 충북대학교 편입학_Chungbuk Natl Univ.(Transfer.) 🤙                              |                             | 외국인                           | 2019.0            | 05.20 ~ 2019.05.31 | ٥۴٢      | Click           |                                                                  |
| 대학원                                                                                               | 충북       | 국·공립      | 충북대학교 대학원_Chungbuk Nat'l Univ.(Graduate.) 전기<br>대학원 및 법학전문대학원 외국인특별전형 🥎 |                             | 대학원 전기(외국<br>인)               | 2018.             | 10.22 ~ 2018.11.02 | 마감       | 11110           |                                                                  |
| 대학원                                                                                               | 충북       | 국·공립      | 중국대학교 대학원_Chungbuk Nati Oniv.(Graduate.) 전기<br>대학원 추가모집 외국인특별전형 🤶       |                             | 대학원 전기(외국<br>인)               | 2019.0            | 01.02 ~ 2019.01.09 | 마감       | Windows10       |                                                                  |
| 대학원                                                                                               | 충북       | 국·공립      | 충북대학교 대학원_<br>대학원 및 법학전문                                                | .Chungbuk Nat'l<br>대학원 외국인특 | Univ.(Graduate.) 후기<br>특별전형 会 | 대학원 후기(외국<br>인)   | 2019               | Click or | ne of the       | following                                                        |
| 9                                                                                                 | 강동       | 대학교       |                                                                         | 3 38 4                      | 독학학위시험면<br><b>서울교대 독</b> 혁    | 에기관<br>학사칼리지      |                    | tracks   | you wo<br>apply | uld like to                                                      |
| 성남여주 복선전철 개통/<br>강남에서 학교까지 전철로 1시간! 자수로 시간낭비? 독학사칼리지로 앞서가라! · · · · · · · · · · · · · · · · · · · |          |           |                                                                         |                             |                               | → 즐겨찾기추가<br>TOP ④ |                    |          |                 |                                                                  |

#### 중북대학교 CHUNGBUK MATIONAL UNIVERSITY

#### 원서접수홈 | 원서검색 | 나의 원서관리 | 로그아웃

| 원서작성 원서확인 및 결제 출력물(수험표) 진학캐쉬(충전식 결제)                                                                                                    | 스마트 경쟁률                                                                   |
|----------------------------------------------------------------------------------------------------|---------------------------------------------------------------------------|
| ✔ 유의사항 № 원서작성 ▷ 작성한 원서 확인 ▷ 전형료 결제 ▷ 출력물(수험표)                                                                                                    | <b>남222001</b> 님<br>사이트 이용현황                                              |
| Collection and Use of Personal Information(개인정보 수집 및 이용에 대한 동의)                                                                                                    | ▲결제원서 00 건<br>▲미결제원서 00 건                                                 |
| <ul> <li>Your personal information collected will be used for its intended purposes - processing you (수집된 개인정보는 입학 전형 및 추후 VISA 발급 절차 이외의 다른 목적에는 절대 사용되지 않</li> </ul>                                                                                                    | our application and visa issuance - only.<br>같습니다.)<br>이원                 |
| <ul> <li>Only required mormation will be conlected, which include, applicant's name, cluzer ib, ac email address, additional contact information and academic background.</li> <li>(수집하는 개인정보         <ul> <li>필수 항목 : 지원자 정보(이름, 주민등록번호, 주소, 전화번호, 휴대전화번호, 이메일), 추기</li> </ul> </li> </ul> | · 연락처, 학교정보 등) · · · · · · · · · · · · · · · · · ·                        |
| <ul> <li>Optional information: Some of the listed above may be optional depending on college/unive<br/>(선택항목 : 위 필수항목 중 일부는 접수기관에 따라 선택사항이 될 수 있음.)</li> <li>Collection method: Submission of a completed application form</li> </ul>                                                       | ersity. 1544-7715                                                         |
| <ul> <li>(수집방법 : 원서접수)</li> <li>&gt; Use and retention period: Throughout the entire application period.</li> <li>(너유 및 이용 기가 : 인한 저형 기가 돌아)</li> </ul>                                                                                                    | 무엇이든 물어보세요                                                                |
| Do you agree to submit your personal information, including your person<br>under the terms and conditions listed a<br>고우신별제<br>(주민등록번호)를 포함한 개인정보 수집 및 이                                                                                                    | ally identifiable information (citizen ID),<br>above?<br>용에 동의하십니까?<br>하나 |
| Collection and Use of Personally Identifiable Information(고뮤식별정보 수집 및 이용                                                                                                    | 몸에 대한 동의) 원서첩수 방법                                                         |
|                                                                                                    | 진 <b>학캐쉬</b><br>(충전식 결제)                                                  |
| ▶ You will be required to provide your personally identifiable information (citizen ID, foreigned<br>as part of the application process.<br>(원서접수 및 입학 전형을 위해 고유식별정보(주민등록번호, 외국인등록번호, 여권번호)를 수집                                                                                             | r registration No. and/or passport No.) → 시작페이지 설정<br>말하고 있습니다.) TOP ④    |
| Do you agree to provide your personally identifiable information a<br>고유식별정보 수집 및 이용에 동의하십니지<br>Click ④ I do(동의함)   이 I don't(동의안                                                                                                    | s part of the application process?<br>사?<br>함)                            |

#### > Handling of Personal Information by a Third Party(개인정보 처리 위탁에 대한 동의)

 We commission the handling of the applicants' personal information to a third party as part of the application and enforce requirements to ensure that your personal information is handled in a secure manner in accordance with the relevant laws and regulations.
 (원서접수 및 입학 전형을 위해 아래와 같이 개인정보를 위탁하고 있으며, 관계 법령에 따라 위탁 계약 시 개인정보가 안전하게 관리될 수 있도록 필요한 사항을 규정하고 있습니다.)

| Third Party<br>(수탁업체)                                                                                                    | Commissioned Duties<br>(위탁업무 내용)                          | Retention & Use Period for Personal Information<br>(개인정보의 보유ㆍ이용기간)                                                    |  |  |
|----------------------------------------------------------------------------------------------------|-----------------------------------------------------------|----------------------------------------------------------------------------------------------------|--|--|
| JinhakApply Corp.<br>((주)진학어플라이)                                                                                                    | Receiving & processing<br>application forms<br>(원서 접수 대행) | Until the intended purpose has been accomplished<br>or the end of the commission period<br>(처리목적 달성 시 또는 위탁계약 종료 시까지) |  |  |
| Do you agree to allow the third party handle your personal information?<br>개인정보 처리 위탁에 동의하십니까?<br>Click ● I do(동의함) ● I don't(동의안함) |                                                           |                                                                                                    |  |  |

#### > Prohibition of False Application(허위지원 금지 사항)

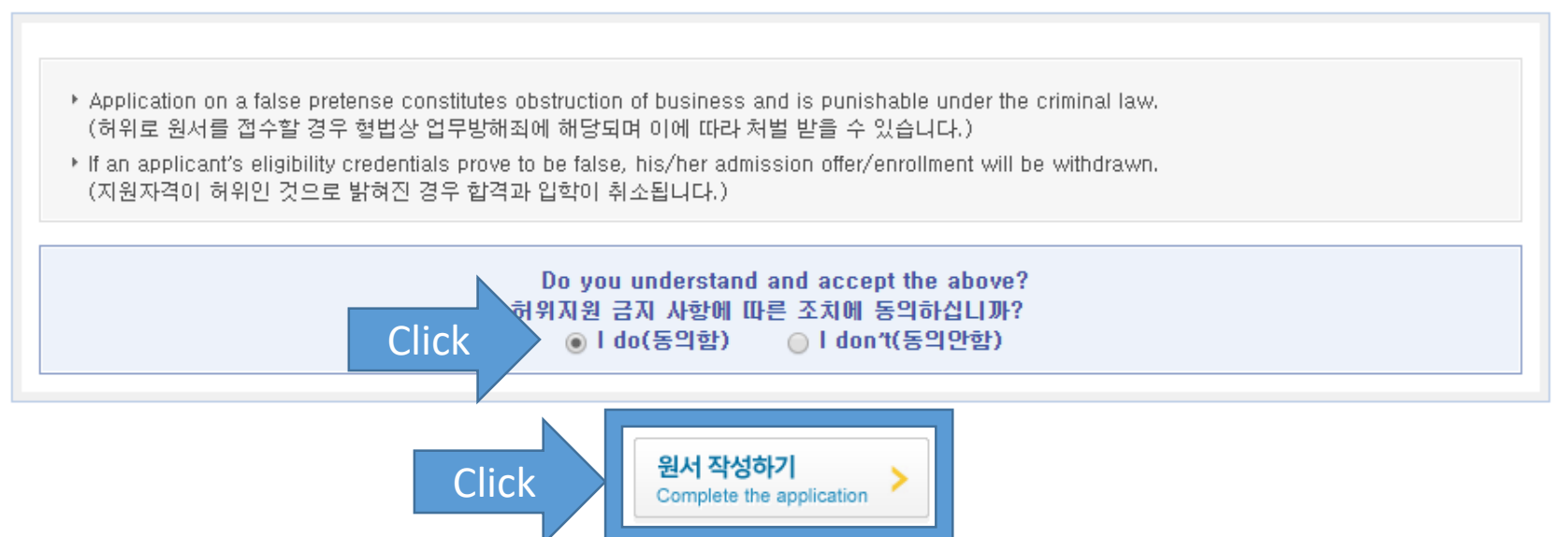

# Jinhak Apply **Customer Service** Tel: +82-1544-7715 APPLICA

4DM